## Na úvod

Ukazatel Article Influence Score (AIS) je obdobným ukazatelem jakým je Impact Factor (IF). Na rozdíl od klasického IF nezapočítává autocitace časopisu a navíc zohledňuje potenciální vlivnost citací - citace pocházející z prestižnějších časopisů mají větší váhu a naopak. AIS je navíc odolnější vůči neférovým praktikám ("citační bratrstva"). Přes tyto rozdíly je mezi AIS a IF pozitivní korelace.

Více informací: https://www.vyzkum.cz/FrontClanek.aspx?idsekce=919008

### Postup

Vstupte do databáze Web of Science (přes webové stránky <u>http://ezdroje.upol.cz</u>). V pravém horním rohu je záložka **Products** – následně klikněte na **Journal Citation Reports** (viz obr. č. 1)

| Clarivate              |                                                             |                | English - III Products                                      |
|------------------------|-------------------------------------------------------------|----------------|-------------------------------------------------------------|
| Web of Science" Search |                                                             |                | Web of Science<br>Master Journal List                       |
|                        |                                                             | Summer -       | InCites Benchmarking & Analytics                            |
|                        | DOCUMENTS                                                   | RESEARCHERS    | Journal Citation Reports **<br>Essential Science Indicators |
| 9                      | Search in: Web of Science Core Collection ~ Editions: All ~ |                | Reference Intanager<br>EndNoter                             |
| 8                      | DOCUMENTS CITED REFERENCES STRUCTURE                        |                | EndNote Click                                               |
|                        | All Fields                                                  |                |                                                             |
|                        | + Add row + Add date range Advanced Search                  | × Clear Search |                                                             |
|                        |                                                             |                |                                                             |

Obr. č. 1

Zobrazí se Vám sekce Journal Citation Reports. Pro nalezení vhodného časopisu v rámci oborů využijte sekci "Categories" (viz obr. č. 2, 3 a 4). Jako obor zvoleno Ošetřovatelství.

| Clarivate                |          |                  |                    |                                                          |                       |                     |                |
|--------------------------|----------|------------------|--------------------|----------------------------------------------------------|-----------------------|---------------------|----------------|
| Journal Citation Reports | Journals | Categories       | Publishers         | Countries/Regions                                        |                       |                     | 🛇 My favorites |
|                          |          |                  |                    |                                                          |                       |                     |                |
|                          |          | The              | world              | 's leading journal                                       | s and nublisher-r     | eutral data         |                |
|                          |          | ····c            | worte              | s teaching journal                                       | sund publisher i      |                     |                |
|                          | Journ    | al name/abbrevia | tion, ISSN/EISSN,  | category, publisher, country/region                      |                       | 0                   |                |
|                          |          |                  |                    |                                                          |                       |                     |                |
|                          | (En      | Already          | have a manu        | script?                                                  |                       |                     |                |
|                          | 9        | Find relev       | ant, reputable jou | rnals for potential publication of your research using M | tanuscript matcher.   | Match my manascript |                |
|                          |          |                  |                    |                                                          |                       |                     |                |
|                          |          | C                | 5                  | See full listings and i                                  | refine your search by |                     |                |
|                          |          | E                | )                  |                                                          | (F)                   |                     |                |
|                          |          | Journa           | da                 | Categories                                               | Publishers            | Countries/Regions   |                |
|                          |          |                  |                    |                                                          |                       |                     |                |

Obr. č. 2

# U Clinical Medicine

Covers all aspects of clinical medicine including medical specialties, integrative & complementary medicine, nutrition, legal medicine, dentistry, nursing, medical ethics, medical informatics, medical technology & engineering, psychology, psychiatry, substance abues, sports medicine, and public health. NUMBER OF CATEGORIES

RUMBER OF JOURNALL

1,191,642

ALLERGY ANDROLOGY ANESTHESIOLOGY AUDIOLOGY & SPEECH-LANGUAGE PATHOLOGY BEHAVIORAL SCIENCES CARDIAC & CARDIOVASCULAR SYSTEMS CLINICAL NEUROLOGY CRITICAL CARE MEDICINE DENTISTRY, ORAL SURGERY & MEDICINE DERMATOLOGY EMERGENCY MEDICINE ENDOCRINOLOGY & METABOLISM ENGINEERING, BIOMEDICAL GASTROENTEROLOGY & HEPATOLOGY GENETICS & HEREDITY GERIATRICS & GERONTOLOGY HEALTH CARE SCIENCES & SERVICES HEALTH POLICY & SERVICES HEMATOLOGY IMMUNOLOGY INFECTIOUS DISEASES INTEGRATIVE & COMPLEMENTARY MEDICINE MATERIALS SCIENCE, BIOMATERIALS MEDICAL ETHICS MEDICAL INFORMATICS MEDICAL LABORATORY TECHNOLOGY MEDICINE, GENERAL & INTERNAL MEDICINE, LEGAL MEDICINE, RESEARCH & EXPERIMENTAL NEUROIMAGING NEUROSCIENCES NURSING NUTRITION & DIETETICS

Obr. č. 3 – ukázka volby oboru "Nursing" v rámci "Clinical Medicine"

| C Clarivate                   | n Reports" 30                 | urnals Categories Publishers Countries/Regions |                                   |                 |                 |                   | III Products           |
|-------------------------------|-------------------------------|------------------------------------------------|-----------------------------------|-----------------|-----------------|-------------------|------------------------|
| 1 catego<br>See all 21 Groups | ŗy                            | Juumat norma/abite/solution,                   | 1534,410534, category, poblicher, | zuuntrybrigton. |                 | Q.                |                        |
|                               |                               |                                                |                                   |                 |                 |                   | Customize              |
|                               | NURSING ©                     |                                                |                                   |                 |                 |                   |                        |
| V                             | Category -                    | Group -                                        | fdition -                         | # of journals = | Citable Borns - | Total Citations - | Madian impact factor ~ |
| (1)                           | NURSING                       | Clinical Medicine, Social Sciences, General    | scie                              | 125             | 12,490          | 310,443           | 2.131                  |
|                               | NURSING                       | Clinical Modicine; Social Sciences, General    | śści                              | 123             | 12,351          | 311,518           | 2.056                  |
|                               | NURSING                       | Clinical Medicine; Social Sciences, General    | ESCI                              | 55              | 3,110           | 28,819            | N/A                    |
|                               | Journal Citation Reports data | eef supdated Oct. 30, 2022                     |                                   |                 |                 |                   |                        |

Obr. č. 4 – obor "Nursing" v rámci různých edicí, vybrána edice SCIE (Science Citation Index Expanded). V případech jiných oborů či zájmu je možné pracovat také s SSCI (Social Sciences Citation Index). Edice ESCI (Emerging Sources Citation Index) obsahuje časopisy, kterým ještě nebyl přidělen Impact Faktor (IF).

Metrika Article influence Score (AIS) se nezobrazuje automaticky u výpisu časopisů daného oboru a edice. Abyste si ji zobrazili, je nutné nejdříve v pravém horním rohu kliknout na Customize (viz obr. č. 5), následně zaškrtněte metriku "Article Influence Score" a také "AIS Quartile". Kliknutím na Apply potvrdíte svůj výběr (viz obr. č. 6). Výsledek vyhledávání viz obr. č. 7.

| Clarivate       |                                                   |                 |                                |                                             |            |                     |            | Products                        |
|-----------------|---------------------------------------------------|-----------------|--------------------------------|---------------------------------------------|------------|---------------------|------------|---------------------------------|
| Journal Citatio | on Reports" Journals Ca                           | stegories Pu    | blishers Countries/Regions     |                                             |            |                     |            | ♡ My favorites Sign In Register |
| 125 jour        | nals®                                             |                 | Jacanal nama(abbreviation, 55) | n)#SSH, tahugary, publishar, caumity/rugian |            | ٩                   | c          | Carly Barry Stak                |
|                 |                                                   |                 |                                |                                             |            | thelicators Default | ×          | (\$) - Customize                |
|                 | MURSING O SCIE O JCH Year: 2023                   | 1.0             |                                |                                             |            |                     |            |                                 |
| -               | Journal name -                                    | 155N #155N      | Category                       | Total Citations                             | 2021 JIF - | JW Quartile         | 2021.301 - | % of CA Cold -                  |
| ۲               | UNTERNATIONAL JOURNAL OF NURSING STUDIES          | 0020-7489 1873- | 4918 NURSING - SCIE            | 15,385                                      | 6.612      | Qi                  | 2.61       | 16.55%                          |
|                 | International Journal of Montal Health<br>Nursing | 1445-8330 1447  | 0349 NURSING SCIE              | 3,686                                       | 5.100      | Q1                  | 1.27       | 12.21%                          |
|                 | Journal of Hursing Management                     | 0966-0429 1365  | 2834 NURSING-SCIE              | 7,291                                       | 4.080      | Q1                  | 1.68       | 10.33%                          |
|                 | JOURNAL OF CLINICAL WURSING                       | 0962-1067 1365  | 2702 NURSING-SCIE              | 18,550                                      | 4.423      | Qi                  | 1.62       | 13.56%                          |
|                 | Worldviews on Evidence Based                      | 1545-1028 1741- | 1787 NURSING-SCIE              | 2,139                                       | 4.347      | ¢1                  | 1.28       | 8.15 %                          |
|                 | 1 Intensive and Critical Care Nursing             | 0964-3397 1532  | 4036 NURSING - SCIE            | 2,859                                       | 4.235      | QI                  | 1.65       | 12.35%                          |
|                 | JOURNAL OF NURSING SCHOLARSHIP                    | 1527-6546 1547  | 1010 NURSING-SCIE              | 4,558                                       | 1.928      | đr                  | 1.73       | 8,96 %                          |
|                 |                                                   | 0260-6917 1532  | 2792 NURSING - SCIE            | 13,402                                      | 1906       | Q1                  | 1.67       | 8.97 %                          |
|                 | European Journal of Cardiovascular<br>Notsing     | 1474-5151 1873  | 1953 NURSING - SCIE            | 2,644                                       | 3.993      | Q1                  | 1.12       | 13.49%                          |

Obr. č. 5

#### Clarivate Journal Citation Reports" Categories Publishers **Countries/Regions** Journals 125 journals Journal name/abbreviation, (55%/01SSN, antegory, publisher, country/region × Impact Metrics Normalized Metrics Source Metrics NUNSING SCIE O JCR Vear: 2021 O Metrics focused on the citation Metrics that have been adjusted Netrics based on the content of the impact of the journals. mathematically to a particular journais. context. Journal name ISSN #ISSN Category Total Citations Citable Items 2021 JCI 2021 JIF 36 of Articles in Citable items 3 0020-7489 1873-491X NURSING INTERNATIONAL JOURNAL OF JCI Rank NURSING STUDIES JIF Rank Cited Half-Life JCI Percentile 5 Year JIE Citing Half-Life International Journal of Mental Health 1445-8330 1447-0349 NURSING Eigenfactor Notting JIF Without Self Cites Total Articles Normalized Eigenfactor Immediacy Index 1 % of OA Gold Journal of Nursing Management 0968-0429 1305-2834 NURSING-Article Influence Score JIF Percentile JOURNAL OF CLINICAL NORSING 0962-1067 1365-2702 NURSING JIF Quartile Worldwews on Evidence-Based Nursing 1545-102X 1741-6787 NURSING AIS Quartile Intensive and Critical Care Nursing 0964-3397 1532-4036 NURSING # Name your indicators Save JOURNAL OF MURSING SCHOLARSHIP 1527-6546 1547-5069 NURSING

Obr. č. 6

| 125 jou | rnals <sup>®</sup>                             | Journal name/abb    | revelation, IS | 55N/e/55N, category, publication, country/region |         | ۹                     | Copy Garry Test | Luper        |
|---------|------------------------------------------------|---------------------|----------------|--------------------------------------------------|---------|-----------------------|-----------------|--------------|
|         |                                                |                     |                |                                                  |         | Indicators: Costorn 🔹 |                 | t) Customize |
|         | MURSING @ SCE @ JCR Your 2021 @                |                     |                |                                                  |         |                       |                 |              |
| Ŧ       | Journal name -                                 | ISSN et             | ISSN           | Category                                         | Article | influence Score =     | AIS Quartile    |              |
| 0       | WITERNATIONAL JOORNAL OF NURSING STUDIES       | 0020-7489 18        | 873-491X       | NURSING - SCIE                                   |         | 1.514                 | QI              |              |
|         | U Worldviews on Evidence Based Nursing         | 1545-102X 1         | 741-6787       | NURSING - SCIE                                   |         | 1.007                 | Ő1              |              |
|         | JOURNAL OF NURSING SCHOLARSHIP                 | 1527-6546 15        | 547-5069       | NURSING - SCIE                                   |         | 0.971                 | QL              |              |
|         | BIRTH ISSUES IN PERMATAL CARE                  | 0730-7659 1523-5360 | 523-5364       | NURSING - SCIE                                   | 0.964   | QI                    |                 |              |
|         | international Journal of Hental Health Nursing | 1445-8130 14        | 447-0349       | NURSING - SCIE                                   |         | 0.904                 | Q1              |              |
|         | JOURNAL OF ADVANCED NURSING                    | 0309-2402 13        | 365-2648       | NURSING - SCIE                                   |         | 0.828                 | QL              |              |
|         | Women and Birth                                | 1873-5192 18        | 875-1799       | NURSING - SCIE                                   |         | 0.820                 | Q1              |              |
|         | JOURNAL OF CLINICAL MURSING                    | 0962-1067 1         | 365-2702       | NURSING - SCIE                                   |         | 0.819                 | QL              |              |
|         | RESEARCH IN NURSHIG & HEALTH                   | 0100-6891 10        | 096-240X       | NURSING - SCIE                                   |         | 0.816                 | ĝi.             |              |
|         | WURSE EDUCATION TODAY                          | 0260-6917 15        | 532 2793       | NURSING - SCH                                    |         | 0.792                 | QI              |              |
|         | 📺 Journal of Nursing Management                | 0966-0429 E         | 365-2834       | NURSING - SCIE                                   |         | 0.791                 | qi              |              |
|         | AMERICAN JOURNAL OF CRITICAL CARE              | 1062-3264 1         | 937-7106       | NURSING - SCIE                                   |         | 0.788                 | QI              | 0            |
|         | I AURSING OUTLOOK                              | 0029-6554 15        | 528-3968       | NURSING - SCIE                                   |         | 0.780                 | QL              |              |

Obr. č. 7

Pokud si chcete seznam časopisů dané kategorie vyexportovat ve formátu CSV (Excel), klikněte na **Export** v pravém horním rohu. Pro export je nutné se přihlásit (pokud ještě nemáte vytvořen účet, zaregistrujte se, je to zdarma v rámci univerzitního předplatného k **Web of Science**). Po přihlášení můžete soubor stáhnout.

## Jak zjistit decil časopisu dle Article Influence Score (AIS)?

Decil není speciálně vyznačen v rámci metrik, proto je potřeba pro zjištění decilu vypočítat první desetinu časopisu dle oborové skupiny. Konkrétně v případě Ošetřovatelství / Nursing, kde je zobrazeno 125 časopisů, je výpočet následující:

## 10 % z dané kategorie je 12 (výpočet: 125/10 = 12), tj. 1. decil zahrnuje prvních 12 časopisů v dané kategorii (seřazeno dle AIS od nejvyšší hodnoty po nejnižší) (viz obr. č. 8)

| 125 jour | nals <sup>®</sup>                                                           | Joomal name/abb | ireviation, 151       | SN/HISSN, callegary, publisher, country/region |       | ٩                     | CD<br>Charg surry the | .≜<br>tque  |
|----------|-----------------------------------------------------------------------------|-----------------|-----------------------|------------------------------------------------|-------|-----------------------|-----------------------|-------------|
|          |                                                                             |                 |                       |                                                |       | Indicators: Eustrom   |                       | 🕼 Customize |
|          | NURSING © SCIE © JCR Youri 2021 ®                                           |                 |                       |                                                |       |                       |                       |             |
|          | Jsumai name -                                                               | ISSN e          | (SSN )                | Category                                       | Artiv | cle influence Score * | AIS Quartile          |             |
| 3        | INTERNATIONAL JOURNAL OF NURSING STUDIES                                    | 0020-7485 1     | 873-491X NURSING SCIE | 1.514                                          |       | QI                    | Q1                    |             |
|          | Worldviews on Evidence-Based Nursing                                        | 1545-102X 1     | 741-6787              | NURSING - SCIE                                 |       | 1.007                 | Q1                    |             |
|          | JOURNAL OF NURSING SCHOLARSHIP                                              | 1527-6546 1     | 547-5068              | NURSING - SCIE                                 |       | 0.971                 | QL                    |             |
|          | BIRTH-ISSUES IN PERIMATAL CARE                                              | 0730-7659 1     | 523-536X              | NURSING - SCIE                                 |       | 0.964                 | QI                    |             |
|          | International Journal of Wental Health Nursing JOLINHAL OF ADVANCED MURSING | 1445-8330 1     | 447-0349              | -0340 NURSING - SCIE<br>-2648 NURSING - SCIE   |       | 0.904                 | QL                    |             |
|          |                                                                             | 0309-2402 1     | 365-2648 NURS         |                                                |       | 0.828                 | QL                    | Q1          |
|          | () Women and Birth                                                          | 1871-5192 1     | 875-1799              | NURSING - SOE                                  |       | 0.830                 | Qi                    |             |
|          | JOURNAL OF CLINICAL NURSING                                                 | 0962-1067 1     | 365-2792              | NURSING - SCIE                                 |       | e18.0                 | QI                    |             |
|          | RESEARCH IN NURSING & HEALTH                                                | 0160-6891 1     | 098-240X              | NURSING - SCIE                                 |       | 0.816                 | QI                    |             |
|          | NURSE EDUCATION TODAY                                                       | 0260-6917 1     | 532-2793              | NURSING - SCIE                                 |       | 0.792                 | 01                    |             |
|          | 🗇 Journal of Nursing Management                                             | 0966-0429 1     | 365-2634              | NURSING - SCIE                                 |       | 0.791                 | QL                    |             |
|          | MERICAN JOURNAL OF CRITICAL CARE                                            | 1062-3264 1     | 837-7108              | NURSING - SCIE                                 |       | 0.788                 | Qs                    | 6           |
|          | NURSING OUTLOOK                                                             | 0029-6554 1     | 528-3968              | NURSING - SCIE                                 |       | 0.780                 | QI                    |             |

Obr. č. 8

Více informací poskytne vedoucí Knihovny FZV UP v Olomouci paní PhDr. Zuzana Svobodová (zuzana.svobodova@upol.cz, tel. 585 632 807) nebo referentka pro vědu a výzkum FZV UP v Olomouci paní Ing. Mgr. Věra Pospíšilíková (vera.pospisilikova@upol.cz, tel. 585 632 856).